## 【宛先例】 Mr. ABC 10 Eunos Road 8, SINGAPORE

| fingapore<br>POST | Sent          | d&Receive ✓ Shop ✓ Pa | y ∽ Financial Se | ervices & More 文<br>① タブを切り替えます |
|-------------------|---------------|-----------------------|------------------|---------------------------------|
| Rate Calculator   | 冊 Track Items | ⊘ Locate Us           |                  | Find Postal Code                |
| Singapore 🗸 Mail  | ✓ Weight      | GRAMS                 | KILOGRAMS        | CALCULATE NOW $\rightarrow$     |

| 2 | 📷 Rate Calculator                                 | 📇 Track Items | Ø Locate Us    | ์ € Find Postal Code |
|---|---------------------------------------------------|---------------|----------------|----------------------|
|   | Street  Need help finding the full address? You r |               |                | FIND →               |
|   |                                                   |               | 迎寺入りします<br>3 道 | 通り名を入力します            |

| 3 結果が表示されます                     |                       |  |
|---------------------------------|-----------------------|--|
| Find Postal Code                |                       |  |
| STREET LANDMARK PO BOX          |                       |  |
| Building / Block / House No. *  | Street Name *         |  |
| 10                              | Eunos Road 8          |  |
| SEARCH NOW → Result: 郵便番号です     |                       |  |
| 408600 10 EUNOS ROAD 8<br>BLOCK | SINGAPORE POST CENTRE |  |
|                                 | ージサービスでラベルを作成の際は、     |  |
|                                 | の郵便番号の欄に半角英数字で入       |  |
| カします                            |                       |  |